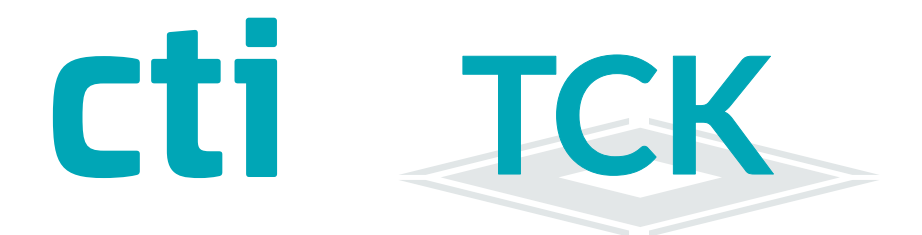

# Parametrierhandbuch

TController

für Inbetriebnahme an SageHR

# •TCK 11/22/24 •TCK Lite

Türcontroller >TCK11/22/24 TCK Lite Parametrierhandbuch Version 1.0 (22.06.21)

CTI Commerzielle und Technische Informationssysteme GmbH Eythstr. 11 D-04129 Leipzig Telefon: +49 (341) 223 877 62 Telefax: +49 (341) 223 877 79 info@cti-components.com www.cti-components.com © CTI Commerzielle und Technische Informationssysteme GmbH 2021

## Zu dieser Anleitung

Das vorliegende Parametrierhandbuch enthält eine Beschreibung zur Anbindung der Türcontroller TCKxx an die Sage HR:

TCK11, TCK22, TCK24, TCK Lite

Die Montage und Bedienung ist im Gerätehandbuch beschrieben.

# Technische Änderungen vorbehalten

Wegen der technischen Weiterentwicklung können Abbildungen, Funktionsschritte und technische Daten geringfügig abweichen.

Kein Teil dieser Unterlagen darf ohne unsere ausdrückliche Genehmigung vervielfältigt oder an Dritte übertragen werden.

# Inhaltsverzeichnis

| Arbeitsweise des Türcontrollers TCK in Sage HR                               | 4              |
|------------------------------------------------------------------------------|----------------|
| Eingänge im TCK                                                              | 5              |
| Eingänge im Managementsystem                                                 | 5              |
| Verknüpfung der Eingänge aus Managementsystem und TCK                        | 5              |
| Voraussetzung zur Inbetriebnahme                                             | 6              |
| Türcontroller und Geräte                                                     | 6              |
| SageHR                                                                       | 6              |
| Vorgehen bei der Einrichtung                                                 | 7              |
| Auslieferungszustand : Feste IP Adresse                                      | 7              |
| TCK Weboberfläche                                                            | 8              |
| Anmelden an der TCK Weboberfläche                                            | 8              |
| Voreingestelltes Passwort                                                    | 8              |
| Netzwerkeinstellungen                                                        | 9              |
| Kommunikation LAN                                                            | 9              |
| Kommunikation WLAN (nur bei TCK Lite)                                        | 9              |
| Kommunikation über OpenVPN-Tunnel                                            | 10             |
| Aktivierung der OpenVPN-Verbindung                                           | 11             |
| Inbetriebnahme                                                               | 12             |
| Zeit stellen                                                                 | 12             |
| Einstellungen für Transponderleser                                           | 13             |
| Einrichtungen in SageHR                                                      | 14             |
| TCK am TService registrieren                                                 | 18             |
| Signierung des Berechtiungsprofils                                           | 20             |
| Berechtigungsprofil laden                                                    | 21             |
| Verknüpfung der Globalen Eingänge aus SageHR und TCK                         | 22             |
| Einstellungen für Synchronisierungszyklen                                    | 24             |
| Sicherheit                                                                   | 25             |
| Passwortwechsel                                                              | 25             |
| Systemmenü                                                                   | 25             |
| Firmwareupdate / Werkseinstellungen                                          | 25             |
| Diagnose und Fehlerbehandlung<br>Dashboard<br>Netzwerkmonitor<br>Geräte-Logs | 26<br>26<br>26 |
| Hinweise / FAQ                                                               | 27             |

# Arbeitsweise des Türcontroller TCK in SageHR

Der Türcontroller TCK benötigt zur Kommunikation einen Datahub.

Der Datahub wird durch den TService ab Version 3.13 zur Verfügung gestellt.

Der TCK wird am Datahub mit der Url des Datahub und dem Datahub Secret registriert.

Die Kommunikation mit dem Datahub wird vom Türcontroller aus geführt. Der Türcontroller holt sich zyklisch die Berechtigungsdatei aus dem Datahub. Optional werden vom TCK Zutrittsereignisse an den Datahub gesendet. Die Berechtigungsdatei ist eine xml-Datei. Um sie vor Missbrauch zu schützen wird sie signiert.

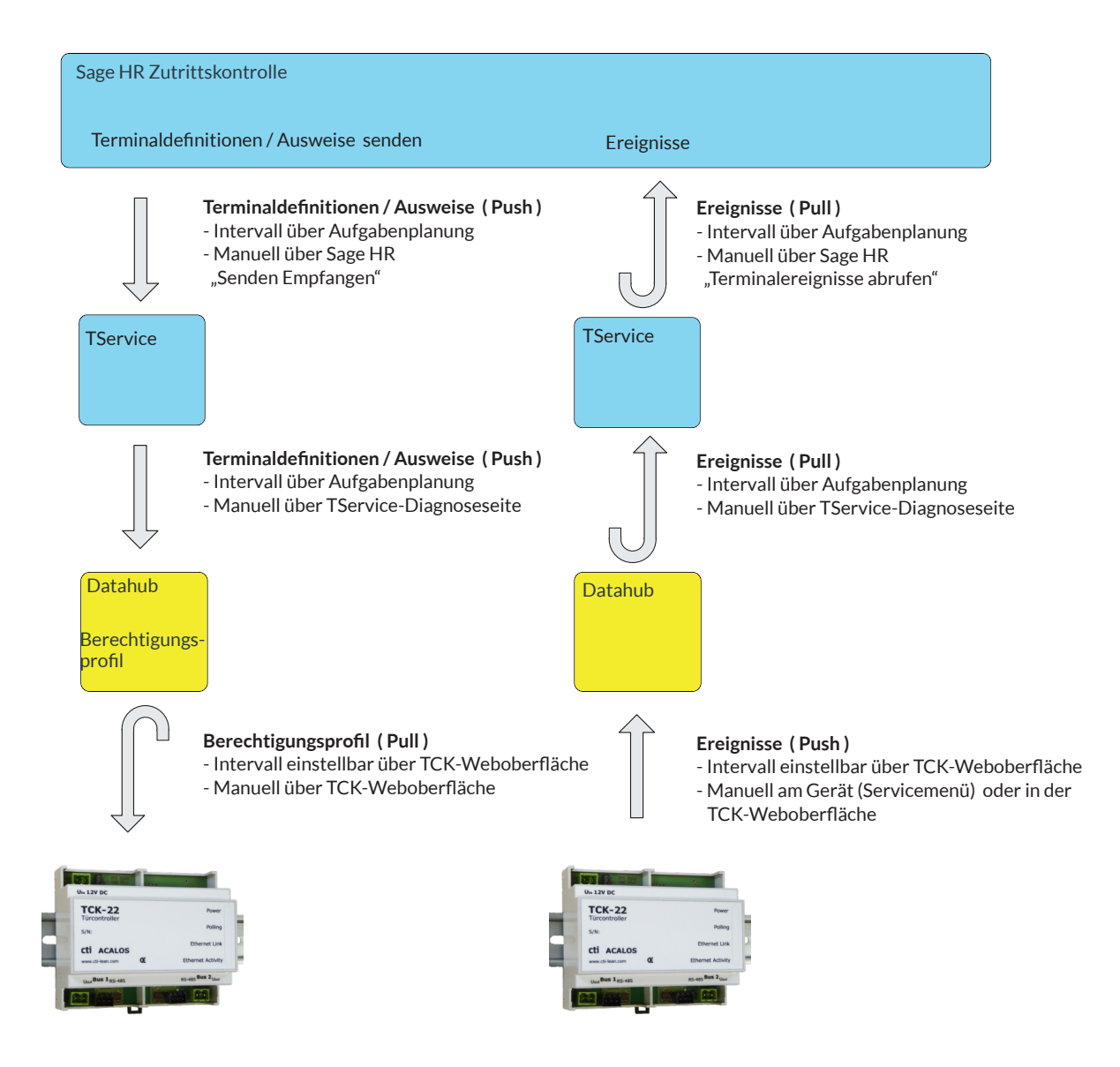

# Arbeitsweise des Türcontroller TCK Eingänge im TCK

Im Türcontroller werden Globale Eingänge definiert.

Diese bestehen aus Geräten, z.B. Wandleser und Türöffner. Alle Einstellungen an den Geräten werden im Türcontroller vorgenommen.

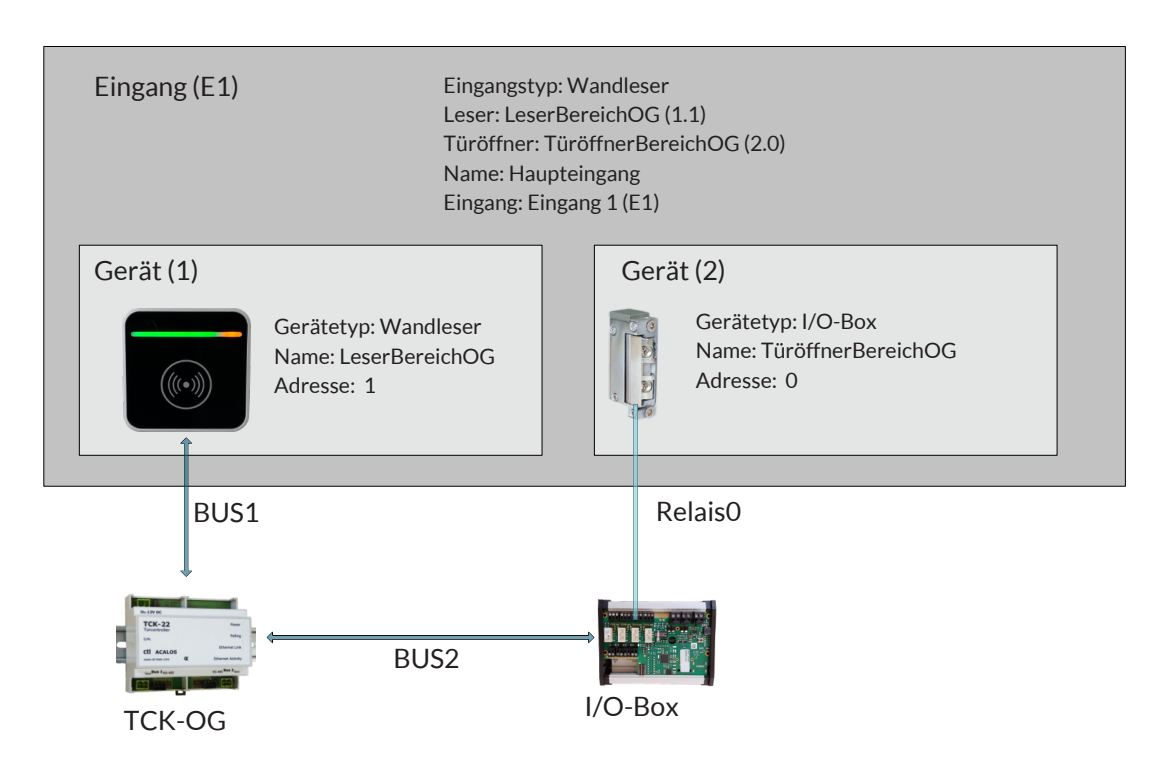

#### Eingänge im Managementsystem

Im Managementsystem werden Eingänge definiert. Diese Eingänge werden Türcontrollern zugeordnet.

| Managementsystem      |    |                      |  |
|-----------------------|----|----------------------|--|
| Eingang: Haupteingang | <→ | Türcontroller TCK-OG |  |

#### Verknüpfung der Eingänge aus dem Managementsystem und TCK

Der TCK lädt sein Berechtigungsprofil zyklisch aus dem Managementsystem. Nach dem ersten Laden eines neuen Berechtigungsprofils werden einmalig im TCK die Eingänge aus dem Managementsystem mit den Eingängen aus dem TCK verknüpft.

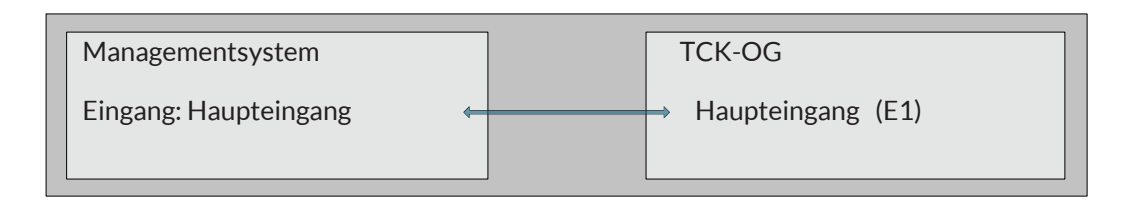

# Voraussetzung zur Inbetriebnahme

#### Türcontroller und Geräte

Vor der Anbindung der Zutrittskontrolle an die SageHR ist die Inbetriebnahme wie im Technischen Handbuch TCK

beschrieben durchzuführen.

Damit sind folgende Voraussetzungen erfüllt: Alle Geräte (Wandleser, Türöffner etc.) sind verdrahtet und adressiert. Globale Eingänge wurden angelegt und die Funktionalität gestestet. Weitere Ausgangspunkte: Der TCK ist über die IP 192.168.0.1. erreichbar Der TCK steht im Status "Wildcard"

Damit können zur weiteren Inbetriebnahme und Anbindung an die SageHR die nächsten Schritte in der Reihenfolge der Kapitel in diesem Handbuch erfolgen.

#### SageHR

Sie benötigen für den Betrieb einer Zutrittskontrolle in SageHR die Lizenz für das Zutrittskontroll-Modul. Weiterhin ist für jeden Türcontroller eine Gerätelizenz notwendig.

Installieren Sie eine Tservice-Version mindesten ab Version 9.14. Die neuesten, von der CTI GmbH getesteten TService-Version finden Sie auf unserer Internetseite

www.cti-components.com/terminalservice/tservice-downloads

zum Download.

Legen Sie zum Test Mitarbeiter und Ausweise an, mit denen später der Türcontroller getestet wird.

### Vorgehen bei der Einrichtung

- 1. Einstellen technischer Parameter am TCK wie Netzwerk, Zeitserver etc.
- 2. Einrichten des TCK in Sage
- 3. Registrieren des TCK am TService
- 4. Signierung der Berchtigungsdatei im TCK einstellen
- 5. Anlegen von Eingängen in SageHR
- 6. Anlegen von Zutrittssprofilen in SageHR
- 7. Zuweisen von Zutrittsprofilen an Arbeitnehmer
- 8. Senden eines Zutrittsprofils an den TCK
- 9. Verknüpfen der Eingänge im TCK mit den Eingängen aus der SageHR.

Nach Senden des ersten gültigen Zutrittsprofils/ Berechtigungsprofils:

- wird der Wildcardmodus verlassen. Er kann nur mit "Rücksetzen auf Werkseinstellung " wieder aktiviert werden.
- werden in der TCK-Oberfläche die Eingänge aus dem Managementsystem mit den Eingängen im TCK verknüpft.

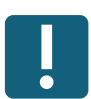

#### Auslieferungszustand : Feste IP-Adresse

Im Auslieferungszustand hat jeder Türcontroller TCK die feste IP - Adresse :

# 192.168.0.1

Die Nutzung dieser IP in einem LAN kann Konflikte verursachen. Wir empfehlen die erste Inbetriebnahme an einer separaten LAN-Schnittstelle eines Computers vorzunehmen. Evtl. muss dazu der Netzwerkadapter des PC in den Netzwerkeinstellungen angepasst werden.

Nachdem der Türcontroller auf eine im LAN verfügbare freie IP-Adresse eingestellt wurde, kann er mit dieser IP-Adresse im Netz erreicht werden.

Bitte merken Sie sich die vergebene IP-Adresse. Es gibt keine Möglichkeit die IP-Adresse außerhalb der Weboberfläche des TCK auf Werkseinstellung zurückzusetzen.

Ist die IP-Adresse nicht mehr bekannt kann mit dem "Discover\_Tool\_cti" im LAN danach gesucht werden. Dieses steht per Download unter

www.cti-components.com/support/tools

zur Verfügung. Es funktioniert nur, wenn sich TCK und "dsicover"-Tool im gleichen physikalischen Netz befinden.

# TCK Weboberfläche

#### Anmelden an der TCK Weboberfläche

Mit Eingabe der TCK IP-Adresse in Ihren Browser gelangen auf die Startseite des Türcontrollers.

#### Hinweis: Verwenden Sie keinen Internetexplorer alle IE-Versionen

| Сti Türcontroller<br>тск-ос@192.168.2.208 | Hardware <del>-</del> | Profil 👻 | Ereignisse 🗕 | Einstellungen - | System -                      |  |
|-------------------------------------------|-----------------------|----------|--------------|-----------------|-------------------------------|--|
| Anmelden                                  |                       |          |              |                 |                               |  |
| Bitte melden Sie sich mit Ihrem           | Passwort an.          |          |              |                 | Passwort *                    |  |
| nicht angemeldet                          |                       |          |              |                 | © 1990 - 2022 CTI GmbH Leipzi |  |

#### **Voreingestelltes Passwort**

## admin.pwd

Wir empfehlen die Passwörter zu ändern! Menü Einstellungen -> Passwort

| Cti Türcontroller<br>TCKNet CTI Eingang @cti.clou                                                                                                    | Hardware <del>•</del>                                        | Profil 👻 E                                                              | reignisse 🝷 | Einstell   | ungen - System -    |              |         |        |
|----------------------------------------------------------------------------------------------------|--------------------------------------------------------------|-------------------------------------------------------------------------|-------------|------------|---------------------|--------------|---------|--------|
| Hardwareprofil                                                                                                    |                                                              |                                                                         |             |            | Systeminfo c        |              |         |        |
| Standard ~                                                                                                    |                                                              |                                                                         | •           | ▶          | Controllertyp       | TCK11        |         |        |
| Startprofil                                                                                                    | Standard                                                     |                                                                         |             |            | Seriennummer        | TCNetKFS     |         |        |
| Aktives Profil                                                                                                    | Standard                                                     |                                                                         |             |            | Systemstartzeit     | 14.12.2021 0 | 9:10:39 |        |
| Läuft seit                                                                                                    | 14.12.2021 09:                                               | 11:45                                                                   |             |            | letzte Systemzeit   | 18.01.2022 1 | 7:25:36 |        |
| Montagemodus                                                                                                    | Aktivie                                                      | ren                                                                     |             |            | Anzahl Eingänge     | 1            |         |        |
|                                                                                                    |                                                              |                                                                         |             |            | Anzahl Personen     | 14           |         |        |
|                                                                                                    |                                                              |                                                                         |             |            | Anzahl Ereignisse   | 0            |         |        |
| Netzwerk - Verbind                                                                                                    | ungsstatu                                                    | s C                                                                     |             |            | Geräte - Verbindung | gsstatus ⊂   |         |        |
| Name                                                                                                    |                                                              | Status                                                                  |             |            | Name 💿              |              | Adresse | Status |
| LAN                                                                                                    |                                                              | 0                                                                       |             |            | I/O-Box Onboard     |              | 2.0     | 0      |
| WLAN                                                                                                    |                                                              | 0                                                                       |             |            | Leser 1             |              | 1.1     | 0      |
| Protokollstatistik c                                                                                                    | ł                                                            |                                                                         |             |            |                     |              |         |        |
| 100                                                                                                    |                                                              |                                                                         |             |            |                     |              |         |        |
| 80 -                                                                                                    |                                                              |                                                                         |             |            |                     |              |         |        |
| 40                                                                                                    |                                                              |                                                                         |             |            |                     |              |         |        |
| 20                                                                                                    |                                                              |                                                                         |             |            |                     |              |         |        |
| (13 01-2022<br>(13 01-2022<br>(10 1-2022<br>(10 | <sup>09.</sup> 01.2022<br>10.01.2022<br>11.01.2022<br>12.01. | <sup>13.01.2022</sup><br><sup>13.01.2022</sup><br><sup>14.01.2022</sup> | 16.01.2022  | 18.01.2022 |                     |              |         |        |
| Ausnahmefehler Fehl                                                                                                    | ler 📕 Warnungen                                              |                                                                         |             |            |                     |              |         |        |

Das Dashboard ist die zentrale Seite für Interaktionen und Informationen über den Türcontroller TCK.

# Netzwerkeinstellungen

#### **Kommunikation LAN**

Menü: Einstellungen -> Netzwerk -> LAN

Nehmen Sie hier die Einstellungen für die LAN-Anbindung des TCK vor.

#### Beachte: Auslieferungszustand IP 192.168.0.1

Für die Kommunikation ist keine feste IP-Adresse notwendig. Wird der DHCP-Server nicht erreicht, wird **192.168.100.100** eingestelllt.

| Türcontroller<br>nicht registriert | Hardware - Profil - Ereignisse - Eir | stellungen - System - |
|------------------------------------|--------------------------------------|-----------------------|
| letzwerk                           |                                      |                       |
| LAN                                |                                      |                       |
| TCP/IPv4 - Einstellungen           |                                      |                       |
| Netzwerkadapter                    | eth0                                 |                       |
| MAC-Adresse                        | 00:0C:C6:85:8D:F7                    |                       |
| O IP-Adresse automatisch           | eziehen                              |                       |
| Folgende IP-Adresse ve             | venden                               |                       |
| IP-Adresse                         | 192.168.2.19                         |                       |
| Subnetzmaske                       | 255.255.0.0                          |                       |
| Standardgateway                    | 192.168.2.1                          |                       |
| DNS                                | 8.8.8.8                              |                       |
|                                    |                                      |                       |
| [                                  | Übernehmen und Aktivieren            |                       |
|                                    |                                      |                       |

Rolle: Experte Abmelden

© 1990 - 2022 CTI GmbH Leipzig

#### Kommunikation WLAN (nur für TCK Lite)

Menü: Einstellungen -> Netzwerk -> WLAN

Nehmen Sie hier die Einstellungen für die WLAN-Anbindung des TCK Lite vor.

Beachte: WLAN wird nur angezeigt, wenn ein WLAN-Modul verbaut ist. Nach Aktivieren der WLAN-Verbindung, wird die LAN Adresse auf **192.168.0.1** gesetzt.

| Zeiterfassungstern       | ninal Profit - Ereignisse - Einstellungen - System -                                                                                  |  |
|--------------------------|----------------------------------------------------------------------------------------------------|--|
| etzwerk                  |                                                                                                    |  |
| Wenn WLAN aktiv          | ist, werden die LAN-Einstellungen nach Übernehmen und Aktivieren wie folgt gesetzt: Ip-Adresse = 192.168.0.1, Netzmaske = 255.255.0.0 |  |
| LAN WLan                 |                                                                                                    |  |
| TCP/IPv4 - Einstellungen |                                                                                                    |  |
| Drahtlose Netzw          | verkverbindung aktivieren                                                                                                    |  |
| Netzwerkadapter          | wlan0                                                                                                    |  |
| MAC-Adresse              | 3C-49:37:06-AB:D1                                                                                                    |  |
| SSID                     | SSID                                                                                                    |  |
| Passwort                 |                                                                                                    |  |
| O IP-Adresse automatisch | 1 beziehen                                                                                                    |  |
| Folgende IP-Adresse ver  | rwenden                                                                                                    |  |
| IP-Adresse               | 192.168.0.1                                                                                                    |  |
| Subnetzmaske             | 255.256.255.0                                                                                                    |  |
| Standardgateway          | 192.168.0.2                                                                                                    |  |
| DNS                      | 192.168.0.2                                                                                                    |  |
|                          | Übernehmen und Aktivieren                                                                                                    |  |
| Rolle: Experte Abmelden  | © 1990 - 2021 CTI GribH Leipzig                                                                                                    |  |

# Netzwerkeinstellungen

#### Kommunikation über OpenVPN-Tunnel

Die Türcontroller können selbständig einen VPN-Tunnel zu einem VPN-Server aufbauen und über diesen Tunnel kommunizieren. Damit werden Zweigstellen angebunden, die nicht in einem LAN verbunden sind.

Die TCK benötigen in diesem Fall lediglich eine Internetverbindung.

Die CTI GmbH stellt einen VPN-Server gegen Gebühr zur Verfügung. Sie können auch einen eigenen VPN-Server betreiben. Es gibt einige Einschränkungen. Bitte nehmen Sie dazu Kontakt mit uns auf.

Folgende VPN-Konfiguration wurde gestestet:

| Open-VPN-Server | Enterprise VPN Server pritunl |
|-----------------|-------------------------------|
| Open-VPN-Client | openvpn-install-2.4.1         |
|                 | OpenVPN GUI v 11.10.0         |

Einschränkungen auf dem TCK: UDP-Portbereich 21000 - 22000

Parameter der ovpn-confíg.ovpn

setenv UV\_ID b983446a70b34804835587365b4be96a setenv UV\_NAME snowy-waters-4897 client dev tun dev-type tun remote vpn.cti-lean.com 21001 udp nobind # persist-tun cipher AES-128-CBC auth SHA1 verb 2 mute 3 push-peer-info ping 10 ping-restart 60 hand-window 70 server-poll-timeout 4 reneg-sec 2592000 sndbuf 393216 rcvbuf 393216 max-routes 1000 remote-cert-tls server comp-lzo no key-direction 1

# Netzwerkeinstellungen

# Aktivierung der OpenVpn-Verbindung

Menü: Einstellungen -> VPN

Laden Sie über den Upload-Button die vorbereitete openvpn-config.ovpn hoch.

| Cti Türcontroller Hard                                                            | dware - Profil - Ereignisse - | - Einstellungen - System - |                                |
|-----------------------------------------------------------------------------------|-------------------------------|----------------------------|--------------------------------|
| VPN<br>© Upload<br>Zeige 20 v Datensätze pro Seite<br>Aktiv & Konfigurationsdatei |                               | ▲ Letzte Änderung          | Suche                          |
|                                                                                   | K                             | eine Datensätze gefunden   |                                |
| Konfigurationsdatei<br>Keine Datensätze verfügbar                                 |                               | Letzte Änderung            | zurück vor                     |
| Rolle: Experte Abmelden                                                           | dware≁ Profil≁ Ereignisse •   | - Einstellungen - System - | © 1990 - 2022 CTI GmbH Leipzig |
| VPN-Konfigurationsdate                                                            | à                             |                            |                                |
| Importieren                                                                       |                               |                            |                                |
| Konfigurationsdatei                                                               | auswählen Beispiel.ovpn       | Upload                     |                                |
| Rolle: Experte Abmelden                                                           |                               |                            | © 1990 - 2022 CTI GmbH Leipzig |

Nach dem Upload muss die VPN-Verbindung aktiviert werden.

| Cti Türce     | ontroller<br>gistriert            | Hardware <del>-</del> | Profil 🗕 | Ereignisse -            | Einstellungen -                     | System +                       |
|---------------|-----------------------------------|-----------------------|----------|-------------------------|-------------------------------------|--------------------------------|
| VPN           |                                   |                       |          |                         |                                     |                                |
| ⊕ Up          | load                              |                       |          |                         |                                     |                                |
| Zeige 20 🗸    | Datensätze pro Seit               | e                     |          |                         |                                     | Suche                          |
| Aktiv         | Konfigurationsdatei               |                       |          |                         | Letzte Änderung                     | g 🔶 🖌 🖕                        |
|               | Beispiel.ovpn                     |                       |          |                         | 02.02.2022 14:10                    | 16:15                          |
|               | Konfigurationsdatei               |                       |          |                         | Letzte Änderun                      | ng                             |
| Seite 1 von 1 |                                   |                       |          |                         |                                     | zurück 1 vor                   |
| Rolle: Expe   | rte Abmelden                      |                       |          |                         |                                     | © 1990 - 2022 CTI GmbH Leipzig |
| cti Türce     | ontroller<br><sup>gistriert</sup> | Hardware <del>-</del> | Profil - | Ereignisse <del>-</del> | Einstellungen -                     | System +                       |
| VPN           |                                   |                       |          |                         |                                     |                                |
| Upl           | oad                               |                       |          |                         |                                     |                                |
| Zeige 20 🗸    | Datensätze pro Seite              | e                     |          |                         |                                     | Suche                          |
| Aktiv 👙       | Konfigurationsdatei               |                       |          |                         | <ul> <li>Letzte Änderung</li> </ul> | g 🎄                            |
| C             | Beispiel.ovpn                     |                       |          |                         | 02.02.2022 14:16                    | 16:15                          |
|               | Konfigurationsdatei               |                       |          |                         | Letzte Änderung                     | ng                             |
| Seite 1 von 1 |                                   |                       |          |                         |                                     | zurück 1 vor                   |
| Dalla Grad    |                                   |                       |          |                         |                                     |                                |

Im Dashboard und im Menü System -> Netzwerkmonitor werden die Verbindungsstati angezeigt.

## Zeit stellen

Menü: Einstellungen -> Datum & Uhrzeit

Nehmen Sie hier die gewünschten Einstellungen vor. Wir empfehlen die Nutzung eines Zeitservers, da die interne Clock des TCK von der tatsächlichen Zeit über einen längeren Zeitraum abweichen kann.

| cti Türcontroller        | Hardware <del>-</del> | Profil 🗸 | Ereignisse 🗸 | Einstellungen + | System -     |            |
|--------------------------|-----------------------|----------|--------------|-----------------|--------------|------------|
| Datum & Uhrzeit          |                       |          |              |                 |              |            |
| Aktuell                  |                       |          |              |                 |              |            |
| letzte Systemzeit        | 02.02.2022 14:19:0    | 1        |              |                 |              |            |
| Zeitzone                 | Europe/Berlin         |          |              |                 |              |            |
| aktiver Zeitserver       | pool.ntp.org          |          |              |                 |              |            |
| Zeitserver einstellen    |                       |          |              |                 |              |            |
| Server:                  | pool.ntp.org          |          |              | zB.: de.p       | pool.ntp.org |            |
|                          |                       |          |              |                 |              | Übernehmen |
| Zeitzone ändern          |                       |          |              |                 |              |            |
| Zeitzone                 | Europe/Berlin         |          |              | ~               |              |            |
|                          |                       |          |              |                 |              | Übernehmen |
| Manuelles Einstellen von | Datum und Zeit        |          |              |                 |              |            |
| Datum und Uhrzeit        | 02.02.2022 14:19      | :01      |              |                 |              |            |
|                          |                       |          |              |                 |              | Übernehmen |
|                          |                       |          |              |                 |              |            |

Rolle: Experte Abmelden

© 1990 - 2022 CTI GmbH Leipzig

#### Einstellungen für Transponderleser

Menü: Einstellungen -> Transponder

RFID-Leser lesen UID's von Transpondern unterschiedlich. Wenn z.B. bereits aus anderen Anwendungen Stammdaten mit konkreten Transponder-UID's existieren, die anders ausgelesen werden als im TCK, können die Leseparameter hier angepasst werden.

Empfohlenes Vorgehen: Schließen Sie einen Wandleser an den TCK an. Lesen Sie den Transponder an dem Wandleser ein. Im Menü Ereignisse -> Anzeigen wird die gelesene Transpondernummer angezeigt. Vergleichen Sie diese mit Ihrer erwarteten Nummer. Ggf. müssen Sie die Leserparameter anpassen. Wählen Sie die richtige Transponderart und nehmen Sie die gewünschten Änderungen vor.

Hilfreich dabei ist die Kovertierungsprüfung (gelber Pfeil), nachdem Sie Ihre Konvertierungen eingegeben haben.

Nach dem Übernehmen und Neustart des TCK prüfen Sie die Lesung noch einmal am Gerät, wie oben beschrieben.

| cti Türcontroller Hardw | re≁ Profil ≁ Ereignisse ≁ Einstellungen ≁ System ≁ |  |  |  |  |  |  |
|-------------------------|----------------------------------------------------|--|--|--|--|--|--|
| Fransponder             |                                                    |  |  |  |  |  |  |
| EM Hitag V4050 Legic    | lifare Classic Mifare DESFire (Aktiv)              |  |  |  |  |  |  |
| Einstellungen aktiv     |                                                    |  |  |  |  |  |  |
| Konvertierungsschritt 1 | Rechts_Abschnei 🖌 2                                |  |  |  |  |  |  |
| Konvertierungsschritt 2 | Resultierende_La 💙 10                              |  |  |  |  |  |  |
| Konvertierungsschritt 3 | Hex_Zu_Dezimal V 0                                 |  |  |  |  |  |  |
| Konvertierungsschritt 4 | Keine V 0                                          |  |  |  |  |  |  |
| Fallback                |                                                    |  |  |  |  |  |  |
| Allgemein               |                                                    |  |  |  |  |  |  |
|                         | Übernehmen Abbrechen                               |  |  |  |  |  |  |
| Einstellungen prüfen    |                                                    |  |  |  |  |  |  |
| Typ Mifare DESFire V    | Eingabe 0F034777CE00FF Ausgabe 14083935744 Pruefen |  |  |  |  |  |  |
| Rolle: Experte Abmelden | © 1990 - 2022 CTI GmbH Leipzig                     |  |  |  |  |  |  |

# Inbetriebnahme Einrichtungen in SageHR

SageHR-Menü: Zutrittskontrolle -> Raumzonen

#### Legen Sie eine Raumzone an. (Beispiel "Haupteingang")

| <b> ← ←</b>   10 | von 10   $\rightarrow \rightarrow$     + $\times$   $\checkmark$ (5 |              |               |
|------------------|---------------------------------------------------------------------|--------------|---------------|
| Beschreibung:    | Haupteingang                                                        | Schließcode: |               |
| Eingänge:        |                                                                     |              |               |
| Leser            | Tür                                                                 | Beschreibung | dauergesperrt |
|                  |                                                                     |              |               |
|                  |                                                                     |              |               |
|                  |                                                                     |              |               |
|                  |                                                                     |              |               |
|                  |                                                                     |              |               |
|                  |                                                                     |              |               |
|                  |                                                                     |              |               |
|                  |                                                                     |              |               |
|                  |                                                                     |              |               |
| ← ←   0          | von 0.   → →    + 🖾 🗙                                               |              |               |

Gehen Sie anschließend auf das "+" im unteren Menü und "Einen neuen Eingang anlegen"

#### Legen Sie einen neuen Eingang an.

| 📑 Eingänge nicht in Ver                                    | wendung - [Haupteingang]                                                          |                                                                   |                                                                                              | _                          |                          | ×     |
|------------------------------------------------------------|-----------------------------------------------------------------------------------|-------------------------------------------------------------------|----------------------------------------------------------------------------------------------|----------------------------|--------------------------|-------|
| Dies ist die Liste der Eingän<br>Raumzone hinzuzufügen. Si | ge, die in der Raumzone [Haupteingang]<br>ie können auch einen neuen Eingang anle | nicht verwendet werden. Wähle<br>gen. Beachten Sie das ein Eingar | n Sie einen Eingang und klicken auf [Übernehr<br>1g immer nur Türen und Leser desselben Tern | nen] um de<br>ninals entha | n Eingang<br>Ilten darf. | der   |
|                                                            | ➡ Eingang: Test 3@LockCode13@                                                     | ^                                                                 | Eingang: RaumzoneArian                                                                       |                            |                          |       |
|                                                            | Eingang: Teat32@LockCode15@                                                       | ^                                                                 | Eingang: Haupteingang V                                                                      |                            |                          |       |
|                                                            | ∃ Eingang: Test 1@LockCode1@                                                      | ~                                                                 | Tür: 1 - Haupteingang                                                                        |                            |                          |       |
|                                                            | Eingang: Test2@LockCode2@                                                         | ^                                                                 |                                                                                              |                            |                          |       |
|                                                            | ➡ Eingang: Tür 3 test tck2                                                        | ^                                                                 | Terminal: TCK-OG                                                                             |                            |                          |       |
|                                                            | Eingang: TCWikiEingang                                                            | ^                                                                 |                                                                                              |                            |                          |       |
| <b>D</b> Einen neuen Eingang                               | anlegen 🕃 Löschen                                                                 |                                                                   |                                                                                              | E                          | Eingang 8                | von 8 |
|                                                            |                                                                                   |                                                                   |                                                                                              |                            |                          |       |
| Beschreibung: Hauptein                                     | gang                                                                              |                                                                   |                                                                                              |                            |                          |       |
|                                                            |                                                                                   |                                                                   |                                                                                              |                            |                          |       |
| Tur: 1 - Haup                                              | teingang                                                                          | ¥                                                                 |                                                                                              |                            |                          |       |
| Leser: 1 - Haup                                            | teingang                                                                          | ~                                                                 |                                                                                              |                            |                          |       |
|                                                            |                                                                                   |                                                                   | Übe                                                                                          | rnehmen                    | Abbred                   | hen   |

Wählen Sie bei "Tür" und "Leser" den Eingangsnamen aus. Die Daten sind nicht relevant, werden aber durch SageHR validiert.

Speichern Sie den neuen Eingang ab und die Raumzone ab.

## Einrichtungen in SageHR

SageHR-Mennü Zutrittskontrolle -> Zeitzonen

Legen Sie eine neue Zeitzone an, z.B. wie in dem Screenshot "mo-fr $6{:}00{\cdot}18{:}00$  sa  $06{:}00{\cdot}16{:}00{''}$ 

| Mar | ıdant:    | 1         | • CTI                        |            |                   |         | •           |                   |                |             |  |
|-----|-----------|-----------|------------------------------|------------|-------------------|---------|-------------|-------------------|----------------|-------------|--|
| W   | llkomn    | nen ×     | Terminalgruppen ×            | Terminal   | definition - [CTI | GmbH] × | Raumzonen × | Zutrittsprofile × | Arbeitnehmer × | Zeitzonen × |  |
|     |           |           |                              |            |                   |         |             |                   |                |             |  |
|     | Nummer    |           | Beschreibung                 |            |                   |         |             |                   |                |             |  |
|     | 0         |           | zu keiner Zeit               |            |                   |         |             |                   |                |             |  |
|     | 1         |           | zu jeder Zeit                |            |                   |         |             |                   |                |             |  |
| F   | 103       |           | mo-fr 6:00-18:00 sa 06:00-16 | :00        |                   |         |             |                   |                |             |  |
|     | 104       |           | Dauerauf Haupteingang Lade   | ו          |                   |         |             |                   |                |             |  |
|     | 105       |           | <neue zeitzone=""></neue>    |            |                   |         |             |                   |                |             |  |
|     |           |           |                              |            |                   |         |             |                   |                |             |  |
|     |           |           |                              |            |                   |         |             |                   |                |             |  |
| ₩   | ←   3     | v         | on 5   → →    + ×   √ !      | 5          |                   |         |             |                   |                |             |  |
| -   |           |           |                              |            |                   |         |             |                   |                |             |  |
| Be  | schreibur | ng: mo-fi | r 6:00-18:00 sa 06:00-16:00  |            |                   |         |             |                   |                |             |  |
| Ze  | iten:     |           |                              |            |                   |         |             |                   |                |             |  |
|     | von       | bis       | Tage                         |            | Pin Eingabe       |         |             |                   |                |             |  |
| 0   | 06:00     | 18:00     | Montag, Dienstag, Mittwoch   | , Donnerst |                   |         |             |                   |                |             |  |
|     | 06:00     | 16:00     | Samstag                      |            |                   |         |             |                   |                |             |  |
| *   |           |           |                              |            |                   |         |             |                   |                |             |  |
|     |           |           |                              |            |                   |         |             |                   |                |             |  |

#### SageHR-Mennü Zutrittskontrolle -> Zutrittsprofile

Legen Sie ein Zutrittsprofil durch Zuordnung von Zeitzonen zu Raumzonen an.

ACHTUNG: Bitte die Voreinstellung "Vollzutritt" nicht verwenden!!!!

| 1  | Willkommen   | х     | Zutrittsprofile | ×         |                        |     |             |                          |
|----|--------------|-------|-----------------|-----------|------------------------|-----|-------------|--------------------------|
|    |              |       | -               |           |                        |     |             |                          |
|    | Nummer       | -     | Beschreibung    |           |                        |     | Kaba Profil |                          |
| ►  | 110          |       | Verwaltung      |           |                        |     |             |                          |
|    | 1            |       | Vollzutritt     |           |                        |     |             |                          |
|    | 0            |       | kein Zutritt    |           |                        |     |             |                          |
|    |              |       |                 |           |                        |     |             |                          |
| ₩. | ←   3        | vo    | n 3   → →    +  | ×IV       | () I                   |     |             |                          |
|    |              |       |                 |           |                        |     |             |                          |
| в  | eschreibuna: | Verwa | altuna          |           |                        | Kab | a Profil:   |                          |
|    |              |       | Li-00           |           |                        |     |             |                          |
|    |              |       | nilepprofil     |           |                        |     |             | nakaba Notation Vewenden |
| z  | utritt für:  |       |                 |           |                        |     |             |                          |
|    | Raumzone     |       |                 | Zeitzone  |                        |     |             |                          |
| Þ  | Haupteinga   | ng    |                 | mo-fr 6:0 | 0-18:00 sa 06:00-16:00 |     | 1           |                          |
| *  |              |       |                 |           |                        |     | 1           |                          |
|    |              |       |                 |           |                        |     | -           |                          |

# Inbetriebnahme Einrichtungen in SageHR

SageHR-Mennü Datenstamm -> Arbeitnehmer

Ordnen Sie einem Arbeitnehmer ein Zutrittsprofil zu.

|    | ÷        | ←   2                                          | von 8        | <b>→ →</b>   - | +   🗸 🚺     |            |               |                              |                         |             |               |
|----|----------|------------------------------------------------|--------------|----------------|-------------|------------|---------------|------------------------------|-------------------------|-------------|---------------|
|    |          |                                                | ANNr:        | 2              |             | •          |               |                              |                         |             |               |
|    | Kein     | Bild vo                                        | Name:        | Musterman      | in, Max     | •          |               |                              |                         |             |               |
|    |          |                                                | gültig ab:   | 17.09.202      | 0 🔻 🔛       | *          |               |                              |                         |             |               |
|    | Pe       | erson                                          | Organisation | Auswe          | eis Zutritt | Zeitmodell | Feiertagsplar | nung                         | g Sollarbeitszeit       | Kalender Ur | laubsanspruch |
|    | Zu<br>Zu | ıtrittsprofil:<br>ıtritt für:                  | Verwaltung   | )              | ~           | ]          | !             | Schli<br>Zutr                | ießprofil: kein Zutritt |             | ~             |
| į. |          | Raumzone                                       | 2            |                | Zeitzone    |            |               |                              | Raumzone                |             | Zeitzone      |
|    | ×        | ▶ Haupteingang mo-fr 6:00-18:00 sa 06:00-16:00 |              |                |             |            | Þ             | zu keinem Ort zu keiner Zeit |                         |             |               |
|    |          |                                                |              |                |             |            |               |                              |                         |             |               |

# Inbetriebnahme TCK am TService registrieren

Der TCK muss zur Kommunikation am Datahub des TService registriert werden. Folgende Daten werden benötigt:

- Url des TService
- Datahub-Secret des TService

Mit der Installation des TService erhält dieser einen Datahub-Secret für die Anbindung von CTI - Geräten. Den Datahub-Secret finden Sie auf der Diagnoseoberfläche des TService unter

Menüpunkt Konfiguration -> Alle Parameter anzeigen

| <ul> <li></li></ul>                                                                                                    | S Konfiguration   | × +                                                         |                                                                       |                                | o – ø ×  |  |  |  |  |  |  |  |
|----------------------------------------------------------------------------------------------------|-------------------|-------------------------------------------------------------|-----------------------------------------------------------------------|--------------------------------|----------|--|--|--|--|--|--|--|
| Kuntguzetion       Kuntguzetion       Ausweise       Zuritation       Protect         Description Displayments         Mariadization Displayments         MariadizationDisplayments                                                                                                    | ← → C ① local     | host/TSWebservice/TSUI/contentpages/Configuration.aspx      |                                                                       |                                | Bi 🕁 🏩 🗄 |  |  |  |  |  |  |  |
| Kondy Wenness         Operate Adapte         Advenses         Zuff Pedicide         Profile           Conclusional           Conclusional                                                                                                    | ( ) 0 0 111       |                                                             |                                                                       |                                |          |  |  |  |  |  |  |  |
| Konty Wein         Kunnes         Zuff Proteck          • Profest • Profest • Prof                                                                                                    |                   |                                                             |                                                                       |                                |          |  |  |  |  |  |  |  |
| Territor University of the first and the first and the fir                                                                                                    | Konfiguration Ten | minale Genlante Aufrahen Ausweise Zutritt Protokolle 🌢 Prüf | lauf 2                                                                |                                |          |  |  |  |  |  |  |  |
| Service Diagnose           Konfiguration           Number Strands accords         Section           Number Strands         Section           Number Strands         Section                                                                                                    | ronnyaraban ren   |                                                             |                                                                       |                                |          |  |  |  |  |  |  |  |
| Maintain         Maintain         Statistics           Natistics         Statistics         Statistics         Statistics         Statistics           Natistics         Statistics         Statistics         Statistics         Statistics           Natistics         28.64.1         ACX_UNMENT         Statistics         ACXULATION           ACXULATION         28.64.1         ACXULATION         ACXULATION                                                                                                    |                   |                                                             |                                                                       |                                |          |  |  |  |  |  |  |  |
| Konfiguration         Net           Interaction         Net           Interaction                                                                                                    | TService Dia      | TService Diagnose                                           |                                                                       |                                |          |  |  |  |  |  |  |  |
| Montputtion         Network         Section           Accounts         Prevention         Section         Section                                                                                                    |                   |                                                             |                                                                       |                                |          |  |  |  |  |  |  |  |
| Nationality Resemble accesses         Restance         Restance           Nationality Resemble accesses         Restance         Section           Nationality Resemble accesses         Restance         Section           Nationality Resemble accesses         Restance         Section           Nationality Resemble accesses         Restance         Section           Nationality Resemble accesses         Restance         Section           Nationality Resemble accesses         Restance         Section           Nationality Resemble accesses         Restance         Section           Nationality Resemble accesses         Restance         Restance           Nationality Resemble accesses         Restance         Restance           Nationality Resemble accesses         Restance         Restance           Nationality Restance         Restance         Restance           Nationality Restance         Restance         Restance           Nationality Restance         Restance         Restance           Nationality Restance         Restance         Restance           Nationality Restance         Restance         Restance           Nationality Restance         Restance         Restance           Nationality Restance         Restance         Restance                                                                                                    |                   |                                                             |                                                                       |                                |          |  |  |  |  |  |  |  |
| Konfiguration           Naturalistic planning anciencing Beschellung anfanning Belanten Advieten aufkanning           Naturalistic planning anciencing Beschellung aufkanning Belanten Advieten aufkanning           Naturalistic planning anciencing Beschellung aufkanning Belanten Advieten aufkanning           ACXIV.Ling         Defension           ACXIV.Ling         Defension           ACXIV.Ling         Defension           ACXIV.Ling         Defension           ACXIV.Ling         Defension           ACXIV.Ling         Defension           ACXIV.Ling         Defension           ACXIV.Ling         Defension           ACXIV.Ling         Defension           ACXIV.Ling         Defension           Mathematical Advictority         Defension           Mathematical Advictority         Defension           Mathematical Advictority         Defension           Mathematical Advictority         Defension           Mathematical Advictority         Defension           Mathematical Advictority         Defension           Mathematical Advictority         Defension           Mathematical Advictority         Defension           Mathematical Advictority         Defension           Mathematical Advictority         Defension                                                                                                    |                   |                                                             |                                                                       |                                |          |  |  |  |  |  |  |  |
| Narichteste Beschelkung Beschelkung Beschelkung Seiterten Aufsagen aufsamme           Installition         Wrt         Bederlang           ADXUL Mersion         2.05.41         Art/, UORE XU, Version           ADXUL Mersion         2.05.41         Art/, UORE XU, Version           ADXUL Mersion         2.05.41         Art/, UORE XU, Version           Matchatel Diversion         3.02.01         Mark 2000           Methods Diversion         3.12.2         Therework Statement Version           Tomescale Approx 2000         3.12.2         Therework Statement Version           Die Arbeitschnicht der Statement Version         3.12.2         Therework Statement Version           Die Arbeitschnicht der Statement Version         3.12.2         Therework Version           Die Arbeitschnicht der Statement Version         3.12.2         Therework Version           Die Arbeitschnicht der Statement Version         3.12.2         Therework Version           Die Arbeitschnicht der Statement Version         Therework Version         Therework Version           Die Arbeitschnicht der Statement Version         Therework Version         Therework Version           Die Arbeitschnicht der Version Version         Therework Version         Therework Version           Die Arbeitschnicht der Version Version         Therework Version         Therework Version                                                                                                    |                   | Konfiguration                                               |                                                                       |                                |          |  |  |  |  |  |  |  |
| Numericalization de Restandeur ancessone         Net         Bedestandeur           Nacionalization de Restandeur ancessone         Net         Bedestandeur           Accionalization de Restandeur ancessone         Section de Restandeur         Section de Restandeur           Accionalization de Restandeur ancessone         Section de Restandeur         Section de Restandeur           Accionalization de Restandeur ancessone         Section de Restandeur         Section de Restandeur           Accionalization de Restandeur ancessone         Section de Restandeur         Section de Restandeur           Maccionalization de Restandeur ancessone         Section de Restandeur         Section de Restandeur           Maccionalization de Restandeur ancessone         Section de Restandeur         Section de Restandeur           Maccionalization de Restandeur         Section de Restandeur         Section de Restandeur           Maccionalization de Restandeur         Section de Restandeur         Section de Restandeur           Maccionalization de Restandeur         Section de Restandeur         Section de Restandeur           Maccionalization de Restandeur         Contrastandeur         Section de Restandeur           Maccionalization de Restandeur         Contrastandeur         Section de Restandeur           Maccionalization de Restandeur         Contrastandeur         Section de Restandeur                                                                                                    |                   |                                                             |                                                                       |                                |          |  |  |  |  |  |  |  |
| Installation         Writ         Bedrefung           ACX2LWession         2.03.6.1         ACX_COMB DCL Wession           ACX2LWession         2.03.6.1         ACX_COMB DCL Wession           CVDULLWession         2.03.6.1         D'COLL Wession           CVDULLWession         2.03.6.1         D'COLL Wession           CVDULLWession         2.03.6.1         D'COLL Wession           Vesticatad DWession         3.0.0         D'COLL Wession           Medicatad DWession         3.12.2         Titeres Centerates Vession           Titeres Version         3.12.2         Titeres Version           Deschaftem         Coll Scient Scient Vession         Titeres Version           Deschaftem         Scient Scient Scient Vession         Titeres Version           Deschaftem         Scient Scient Vession         Titeres Version           Deschaftem         Scient Scient Scient Vession         Titeres Version           Deschaftem         Scient Scient Scient Scient Vession         Titeres Vession           Deschaftem         Scient Scient Scien                                                                                                    |                   | Nur wichtigste Parameter anzeigen Beschreibung einblenden   | Datenbank aufräumen Lootabelle aufräumen Geplanten Aufoaben aufräumen |                                |          |  |  |  |  |  |  |  |
| Instalation         Writ         Bedrafung           ACD2LUsrison         2.0         ACD2LUsrison         ACD2LUSRISON           IVEX.UVErsion         3.0.2 P/         Microson         Microson           Microson         3.0.2 P/         Transcoluteration         Microson           Microson         3.0.2 P/         Transcoluteration         Microson           Microson         3.0.2 P/         Transcoluteration         Microson           Transcoluteration         3.1.2         Transcoluteration         Microson           Transcoluteration         3.1.2         Transcoluteration         Microson           Transcoluteration         3.1.2         Transcoluteration         Microson           Transcoluteration         0.1.2         Transcoluteration         Microson           Distribution         0.1.2         Transcoluteration         Microson           Distribution         0.1.2         Transcoluteration         Microson           Distribution         0.0.2         Transcoluteration         Microson           Distribution         0.0.2         Transcoluteration         Microson           Distribution         0.0.2         Transcoluteration         Microson           Distribution         0.0.2         Tr                                                                                                    |                   |                                                             |                                                                       |                                |          |  |  |  |  |  |  |  |
| ACX2LWreinin         2.05.41         ACX2LWreinin           ACX2LWreinin         4.17         OffCALDLViewer           IPCOLLWreinin         3.12.000         Thread-Addred LALViewer           IPCOLLWreinin         3.12.000         Thread-Addred LAViewer           Teinnal Adgred LAViewer         3.12.000         Thread-Addred LAViewer           Teinnal Adgred LAViewer         3.12.000         Thread-Addred LAViewer           Teinnal Adgred LAViewer         3.12.000         Thread-Addred LAViewer           Teinnal Adgred LAViewer         3.12.0         Thread-Adgred LAViewer           Teinnal Adgred LAViewer         3.12.0         Thread-Adgred LAViewer           Basch Amin         C. Proget File (AS)CT11 Strekker         Thread-Adgred LAViewer           Delat-Addrevical LAViewer         Thread-Adgred LAViewer         Thread-Adgred LAViewer           Delat-Addrevical LAViewer         Thread-Adgred LAViewer         Thread-Adgred LAViewer           Delat-Addrevical LAViewer         Thread-Adgred LAViewer         Thread-Adgred LAViewer           Delat-Addrevical LAViewer         Thread-Adgred LAViewer         Thread-Adgred LAViewer           Delat-Addrevical LAViewer         Thread-Adgred LAViewer         Thread-Adgred LAViewer           Delat-Addrevical LAViewer         Thread-AdgredLAViewer         Threadgred LAViewer                                                                                                    |                   | Installation                                                | Wert                                                                  | Bedeutung                      |          |  |  |  |  |  |  |  |
| DPC/LUNinoin         4.37         DPC/LUNinoin           102/LUNinoin         3.02.00         07%/LUNinoin           Madudad/Switsian         3.12.000         07%/LUNinoin           Madudad/Switsian         3.12.000         Thereina-Subataria Venano           Manual/Adaptivesian         3.12.000         Thereina-Subataria Venano           Temperature         3.12.000         Thereina-Subataria Venano           Temperature         3.12.0         Thereina-Subataria Venano           Temperature         3.12.0         Thereina-Subataria Venano           Temperature         3.12.0         Thereina-Subataria Venano           Temperature         3.12.2         Thereina-Subataria Venano           Data/Additionaria         Offergam Rein (doit)CTI/TService         Thereina-Subataria Venano           Data/Additionaria         Offergam Rein (doit)CTI/TService         Thereina-Subataria Venano           Data/Additionaria         Mature         Data/Additionaria         Data/Additionaria           Data/Additionaria         Mature         Data/Additionaria         Data/Additionaria           Data/Additionaria         Mature         Data/Additionaria         Data/Additionaria           Data/Additionaria         Mature         Data/Additionaria         Data/Additionaria         Data/Additionaria<                                                                                                    |                   | ACXIDLLVersion                                              | 2.0.6.41                                                              | ACX_KOMM.DLL Version           |          |  |  |  |  |  |  |  |
| IPDL/Writin         30.2 @         IPL_VIMIE           Mich/dd/BVricin         31.2 @         The Control Structure           IPDL/dd/BVricin         31.2 @         The Control Structure           Tom control Structure         31.2 @         The Control Structure           Tom control Structure         31.2 @         The Control Structure           Tom control Structure         31.2 @         The Control Structure           Basicshift         0.1 @         The Control Structure           Basicshift         0.1 @         The Control Structure           Basicshift         0.1 @         The Control Structure           Basicshift         0.1 @         The Control Structure           Basicshift         0.1 @         The Control Structure           Basicshift         0.1 @         Distructure           Basicshift         0.1 @         Distructure           Basicshift         0.1 @         Distructure           Basicshift         0.1 @         Distructure           Basicshift         0.1 @         Distructure           Basicshift         0.1 @         Distructure           Basicshift         0.1 @         Distructure           Basicshift         Distructure         Distructure                                                                                                    |                   | DFCDLLVersion                                               | 4.3.7                                                                 | DFComDLL.DLL Version           |          |  |  |  |  |  |  |  |
| Methods/benian         12.000         Takewa/bagent/Livesion           Terminal/dapter/Livesion         3.12.0         Takewa/bagent/Livesion           Terminal/dapter/Livesion         3.12.0         Takewa/bagent/Livesion           Terminal/dapter/Livesion         3.12.0         Takewa/bagent/Livesion           Terminal/dapter/Livesion         1.12.0         Takewa/bagent/Livesion           Terminal/dapter/Livesion         Chapter         Takewa/bagent/Livesion           Data/Au/Storet         Operator File         Operator File           Data/Au/Storet         Operator File         Operator File           Data/Au/Storet         Operator File         Operator File           Data/Au/Storet/Livesion         Operator File         Operator File           Data/Au/Storet/Livesion         Operator File         Operator File           Data/Au/Storet/Livesion         Operator File         Operator File           Data/Au/Storet/Livesion         Operator File         Operator File           Data/Au/Storet/Livesion         Operator File         Operator File           Data/Au/Storet/Livesion         Takewa/Depresentation         Operator File           Data/Au/Storet/Livesion         Takewa/Depresentation         Operator File           Data/Au/Storet/Livesion         Takewa/Depresentation                                                                                                    |                   | ITXDLLVersion                                               | 3.0.2.69                                                              | ITX_KOMM.DLL Version           |          |  |  |  |  |  |  |  |
| Terminal Application         3.12.2         The Remarkation           Terminal Application         1.2.2         The Application           Terminal Application         1.2.2         The Application           Terminal Application         1.2.2         The Application           Based Arthan         C Program Flee (d)/CTIT/Strate         The Application           Data/add/milescript         effects / Application         The Application           Data/add/milescript         effects / Application         The Application           Data/add/milescript         effects / Application         The Application           Data/add/milescript         effects / Application         The Application           Data/add/milescript         effects / Application         The Application           Data/add/milescript         effects / Application         The Application           Data/add/milescript         effects / Application         The Application           Data/add/milescript         C Program Flee (d) (CTIT/Strateging)         The Application           Logname         C Program Flee (d) (CTIT/Strateging)         The Application           Logname         C Program Flee (d) (CTIT/Strateging)         The Application           Logname         C Program Flee (d) (CTIT/Strateging)         The Application           Terminal                                                                                                    |                   | MetaDataDBVersion                                           | 3.12.0000                                                             | TService-Datenbank Version     |          |  |  |  |  |  |  |  |
| Tömovalvision         1.2.2         Tämis Vision           Tömovalvision         1.2.2         Tämis Vision           Baschuffen         C. Programming         Tämis Vision           Baschuffen         C. Programming         Tämis Vision           Diskuberkeit/Vision         Tämis Vision         Tämis Vision           Diskuberkeit/Vision         Tämis Vision         Tämis Vision           Diskuberkeit/Vision         Tämis Vision         Tämis Vision           Diskuberkeit/Vision         Tämis Vision         Diskuberkeit/Vision           Diskuberkeit/Vision         Tämis Vision         Diskuberkeit/Vision           Diskuberkeit/Vision         Tämis Laparaserkeit/Vision         Diskuberkeit/Vision           Loondall-Amin         C. Vision/Vision/Vision/Vision         Tämis Laparaserkeit/Vision           Loondall-Amin         C. Vision/Vision/Vision                                                                                                    |                   | TerminalAdapterDLLVersion                                   | 3.12.2                                                                | TS.TerminalAdapter.DLL Version |          |  |  |  |  |  |  |  |
| TSWIKeSinick/Version         1.12.         TSWIKeSinick Version           Besick/Prill         C/Program Files (u68)/CT/TSWICk         Taine Showesarchina           DataHabA/MSecret         etf886453.4659.4639.4529.5300000bits         DataHabA/MSecret           DataHabA/MSecret         etf886453.4659.4639.4529.5300000bits         DataHabA/MSecret           DataHabA/MSecret         etf886453.4659.4639.4539.0500.0504         DataHabA/MSecret           DataHabA/MSecret         ft89/Life.2500.0500.050         DataHabA/MSecret           DataHabA/MSecret         etf886453.4659.4639.0500.0500.0500.0500.0500.0500.0500.05                                                                                                    |                   | TServiceVersion                                             | 3.12.2                                                                | TService Version               |          |  |  |  |  |  |  |  |
| BaskDAMB         C Vihogram Tiles (db)CTISTSWick         Talexies home-standing           DalakLaublichsmit         DalakLaublichsmit         DalakLaublichsmit           DalakLaublichsmit         DalakLaublichsmit         DalakLaublichsmit           Metter Management Edinvice ConnectionUM         Miter Johnsmith         DalakLaublichsmith           Metter Management Edinvice ConnectionUM         Miter Johnsmith         Vier Johnsmith           Logitadh         C Vihogram File (db)CTITISTWICEDATUDO         Talexis Laurenteatoring           Logitadh         C VIHOGRAW FILES (DB)CTITISTWICEDATUDO         Talexis Laurenteatoring           Home/collableding         C VIHOGRAW FILES (DB)CTITISTWICEDATUDO         Talexis Laurenteatoring           Home/collableding         DALAGE/CTITISTWICEDATUDO         Talexis Laurenteatoring                                                                                                    |                   | TSWebServiceVersion                                         | 3.12.2                                                                | TSWebsenvice Version           |          |  |  |  |  |  |  |  |
| Dataka-Mundiscret         edf86/d3.86/s-64/3-42/200000bits         Dataka-Server           Dataka-Server         Marka-Server         Marka-Server           Dataka-Server         Marka-Server         Marka-Server           Dataka-Server         Marka-Server         Marka-Server           Dataka-Server         Marka-Server         Marka-Server           Dataka-Server         Marka-Server         Marka-Server           Dataka-Server         Marka-Server         Marka-Server           Dataka-Server         Marka-Server         Marka-Server           Dataka-Server         Marka-Server         Marka-Server           Dataka-Server         Marka-Server         Marka-Server           Dataka-Server         Marka-Server         Marka-Server           Dataka-Server         Marka-Server         Marka-Server           Dataka-Server         Marka-Server         Marka-Server           Dataka-Server         Marka-Server         Marka-Server           Dataka-Server         Marka-Server         Marka-Server                                                                                                    |                   | BaseDirPath                                                 | C:\Program Files (x86)\CTI\TService                                   | TService Homeverzeichnis       |          |  |  |  |  |  |  |  |
| DataHadSonvoluti         http://coalmot/dataHadsonvoluti         U/ DataHadSonvoluti           IdentifyManagemetShirkuConnectorUti         http://coalmot.dot/dataHadSonvoluti         U/ IdentifyManagemetSonvoluti           LoanoOFPAIn         C (*Pogram Rev (dbt)CTSINov/dbt)         Talevia Laparatime           LoanoOFPAIn         C (*Pogram Rev (dbt)CTSINov/dbt)         Talevia Laparatime           LogifyIth         C (*Pogram Rev (dbt)CTSINov/dbt)         Talevia Laparatime           Tolevia Laparatime         SAGE-CTI09L2/PERS/SPinice         Talevia-Datemative           Tolevia Laparatime         SAGE-CTI09L2/PERS/SPinice         Talevia-Datemative                                                                                                    |                   | DataHubAuthSecret                                           | ed989d63-8c59-4c93-82e2-2f30900fb8e3                                  | DataHub-Secret                 |          |  |  |  |  |  |  |  |
| IdentifyAmagemetSinviceConnectorUM         https://dl.doutiline.dout/Dl.svicu/u         Utiliset/persuppres/Sinvice           LoonsGLPAIM         CVMCRAW_TELES_005(CTTSSERVACEDATLOO         Takina Lapareatina           Log/main         CVMCRAW_TELES_005(CTTSSERVACEDATLOO         Takina Lapareatina           Takina Lapareatina         CVMCRAW_TELES_005(CTTSSERVACEDATLOO         Takina Lapareatina           Takina Lapareatina         CVMCRAW_TELES_005(CTTSSERVACEDATLOO         Takina Lapareatina                                                                                                    |                   | DataHubServiceUrl                                           | http://localhost/DataHubTS.Service/                                   | Url DataHub-Service            |          |  |  |  |  |  |  |  |
| LizandoPrelin C (* Program Reis digitz) TSawinde Tradina Statistica Statistic                                                                                                    |                   | IdentityManagementServiceConnectionUrl                      | https://cti.cloudtime.de/id/IDM.Service/                              | Url Identitymanagement-Service |          |  |  |  |  |  |  |  |
| LogPath C-UPROGRAM FILES (2005)/CTITISER/IGEDATLOG TService Logenzietmia<br>TService/Logenzietmia<br>TService/Logenzietmia                                                                                                    |                   | LicenceDirPath                                              | C:\Program Files (x86)\CTI\TService\bin                               | TService Lizenzverzelchnis     |          |  |  |  |  |  |  |  |
| TswiceAdultature \$40.6FC/IGL0.EPESS/Tswice Tswice-Detroited<br>TswiceAdultature Tswice-Detroited<br>TswiceAdultatures \$40.6FC/II TswiceAdultatures TswiceAdultatures<br>TswiceAdultatures TswiceAdultatures<br>TswiceAdultatures TswiceAdultatures<br>TswiceAdultatures TswiceAdultatures<br>TswiceAdultatures<br>Tswice |                   | LooPath                                                     | C:/PROGRAM FILES (X86)/CTI\TSERVICE\DAT\LOG                           | TService Logverzeichnis        |          |  |  |  |  |  |  |  |
| TServiceMachineName SAGE-CTI TService Server                                                                                                    |                   | TServiceDatabase                                            | SAGE-CTI/SQLEXPRESS/TService                                          | TService-Datenbank             |          |  |  |  |  |  |  |  |
|                                                                                                    |                   | TServiceMachineName                                         | SAGE-CTI                                                              | TService Server                |          |  |  |  |  |  |  |  |

Einstellung in der TCK-Weboberfläche

Menü: Einstellungen -> Registrierung

| cti Türcontroller            | Hardware <del>-</del> | Profil - | Ereignisse <del>-</del> | Einstellungen - | System +                       |
|------------------------------|-----------------------|----------|-------------------------|-----------------|--------------------------------|
| Registrierung                |                       |          |                         |                 |                                |
| An Managementsystem          |                       |          |                         |                 |                                |
| Gerät ist nicht registriert. |                       |          |                         |                 |                                |
|                              |                       |          |                         |                 | Registrieren                   |
| Rolle: Experte Abmelden      |                       |          |                         |                 | © 1990 - 2022 CTI GmbH Leipzig |

#### Auswahl Registrieren am TService

| Cti Türcontroller       | Hardware <del>-</del> | Profil 🗸 | Ereignisse 🗸 | Einstellungen + | System - |          |                       |
|-------------------------|-----------------------|----------|--------------|-----------------|----------|----------|-----------------------|
| Registrierung           |                       |          |              |                 |          |          |                       |
| Registrierung an:       |                       |          |              |                 |          |          |                       |
| Cloudtime               | )                     |          |              |                 |          |          |                       |
| TService                | 0                     |          |              |                 |          |          |                       |
|                         |                       |          |              |                 |          |          |                       |
|                         |                       |          |              |                 |          | Weiter   | Abbrechen             |
| Rolle: Experte Abmelden |                       |          |              |                 |          | © 1990 - | 2022 CTI GmbH Leipzig |

IP-Adresse des TService und Datahub\_Secret aus TService eingeben

| Cti Türcontroller<br>nicht registriert | Hardware <del>-</del> | Profil 🗕      | Ereignisse -       | Einstellungen -       | System -                |
|----------------------------------------|-----------------------|---------------|--------------------|-----------------------|-------------------------|
| Registrierung                          |                       |               |                    |                       |                         |
| TService                               |                       |               |                    |                       |                         |
| Geben Sie den Hostnamen (              | des Services ein, m   | it dem sich ( | das Gerät synchro  | onisieren soll.       |                         |
| Service-Hostname *                     | 192.168.242.6         |               |                    |                       |                         |
| Datahub-Secret *                       | ed989d63-8c59-4       | c93-82e2-2    | 130900fb8e3        |                       |                         |
| Gerätename *                           | TCK-OG                |               |                    |                       |                         |
| Ereignisse senden                      | <b>v</b>              |               |                    |                       |                         |
| Download Profil                        | ~                     |               |                    |                       |                         |
| Das Gerät enthält 2 unverart           | beitete Ereignisse. V | Wenn Sie di   | e Registrierung fo | ortsetzen, gehen dies | se Ereignisse verloren. |
|                                        |                       |               |                    |                       |                         |
|                                        |                       |               |                    |                       | Übernehmen Abbrechen    |
|                                        |                       |               |                    |                       |                         |

© 1990 - 2022 CTI GmbH Leipzig

Rolle: Experte Abmelden

#### Schritte in SageHR:

Legen Sie in der SageHR ein TCK-Gerät mit folgenden Parametern an:

| Grunddaten      | Verbindungsparameter | weitere Parame |
|-----------------|----------------------|----------------|
| Beschreibung:   | TCK-OG               |                |
| Seriennummer    | TC.200372            |                |
| Terminalgruppe: | тск                  | ~              |
| Terminaltyp:    | Zutrittssteuerung    | $\sim$         |
| Gerätetyp:      | CTITC2 (CTI GmbH)    | $\sim$         |
| Verbindungstyp: | TService-DataHub     | $\sim$         |
| Standort:       | Sachsen              | $\sim$         |
|                 | Deaktiviert          |                |
|                 |                      |                |

Über die Seriennummer identifiziert sich der TCK. Entnehmen Sie die Nummer aus dem Infomenü des TCK. Die Nummern müssen identisch sein!

Durch "Terminaldefinitionen senden übergeben Sie die Daten an den TService. Gehen Sie in die TService-Diagnoseseite. Hier ist der TCK-OG unter Terminals angelegt.

## TCK am TService registrieren

Unter dem Reiter "weitere Parameter", "Schließberechtigung per Terminal schreiben" Für reinen Online-Betrieb darf der Haken NICHT gesetzt sein. Er wird für KFS-Systeme mit täglicher Berechtigung benötigt und im Handbuch KFS beschrieben.

| Grunddaten | Verbindungsparameter | weitere Parameter | Leser                   | Türen                     |         |                           |                                 |      |
|------------|----------------------|-------------------|-------------------------|---------------------------|---------|---------------------------|---------------------------------|------|
|            |                      |                   |                         |                           |         |                           |                                 |      |
|            |                      |                   | Kommt-Voreinstellung:   |                           | $\sim$  | Zeitzonen anlegen         |                                 |      |
|            |                      |                   | Geht-Voreinstellung:    |                           | $\sim$  |                           |                                 |      |
|            |                      |                   | Dauer für Buchungsbest  | ätigung in sek.:          | 5       |                           |                                 |      |
|            |                      |                   | Schließberechtigung per | Terminal schreiben        |         |                           |                                 |      |
|            |                      |                   | Anzeigedauer für extern | e Eingaben in sek.:       | 0       |                           |                                 |      |
|            |                      |                   | PinLänge:               |                           | 0       | Mandant Token:            |                                 |      |
|            |                      |                   | Alle Ausweise am Termir | nal akzeptieren           |         | Länge der Kennung:        |                                 | 14 🜲 |
|            |                      |                   | Zeitverschiebung zwisch | en Server und Terminalzei | it: 0 🜲 | h Kostenstellenwechsel ak | tivieren (automatisches Gehen): |      |
|            |                      |                   |                         |                           |         |                           |                                 |      |

# Signierung für Berechtigungsprofil

Aus Sicherheitsgründen erhält das Berechtigungsprofil eine Signierung. Diese wird vom TService generiert und muss dem Türcontroller bekannt gemacht werden.

Gehen Sie im TService -> Terminals -> Gerät auswählen -> Signierung

| Terminals                                                                                                    |                        |  |  |  |  |
|----------------------------------------------------------------------------------------------------|------------------------|--|--|--|--|
| Terminalstatus aktualisieren Terminaldefinitionen senden Ausweise aktualisieren Terminalereignisse auslesen Terminalereignisse anzeigen Signierung Signierung löschen Best | eschreibung einblenden |  |  |  |  |
| TCK-OG<br>Typ: CTITC2 (CTI Türcontroller 2.Generation)                                                                                                    |                        |  |  |  |  |
| Feldname Wert                                                                                                    | Beschreibung           |  |  |  |  |
| TGroup 2 (TGroup2)                                                                                                    | Terminalgruppe         |  |  |  |  |
| ConnectionType 2048(=0x800) (TService)                                                                                                    | Verbindungstyp         |  |  |  |  |
| IPAdress                                                                                                    |                        |  |  |  |  |
| SerialNumber TC.200447                                                                                                    | Seriennummer           |  |  |  |  |

Im Downloadverzeichnis finden Sie die Textdatei für die Signierung:

TService\_RSAPublicKey.txt

#### Im Türcontrollermenü Profil -> Signierung

| Cti Türcontroller       | Hardware <del>-</del> | Profil 👻   | Ereignisse 👻 | Einstellungen <del>-</del> | System <del>-</del> |                                |
|-------------------------|-----------------------|------------|--------------|----------------------------|---------------------|--------------------------------|
| Signierung              |                       |            |              |                            |                     |                                |
| Berechtigungsprofil     |                       |            |              |                            |                     |                                |
| Datei                   | Datei auswähler       | n Keine au | sgewählt     | A                          | xtivieren           |                                |
| Status                  | Aktiv                 |            |              | De                         | aktivieren          |                                |
|                         |                       |            |              |                            |                     |                                |
| Rolle: Experte Abmelden |                       |            |              |                            |                     | © 1990 - 2022 CTI GmbH Leipzig |

Wählen Sie die Datei aus und aktivieren Sie sie. Nach erfolgreichem Laden muss die Signierung in den Status "Aktiv" gesetzt werden.

# Inbetriebnahme Berechtigungsprofil laden

SageHR-Menü Terminals -> Senden und Empfangen

Terminaldefinitionen senden Ausweise senden

Danach TService-Diagnoseseite

TCK aus den Geräten wählen Terminaldefinitionen senden Ausweise aktualisieren

Danach auf die Weboberfläches des TCK Profil -> Berechtigungsprofil -> Download

| Cti Türcontroller           | Hardware -                 | Profil 👻      | Ereignisse 👻 | Einstellungen - | System <del>-</del> |  |  |  |  |  |
|-----------------------------|----------------------------|---------------|--------------|-----------------|---------------------|--|--|--|--|--|
| Berechtigungsprof           | ïl                         |               |              |                 |                     |  |  |  |  |  |
| In den Türcontroller herunt | terladen                   |               |              |                 |                     |  |  |  |  |  |
| Managementsystem            | 192.168.2.208 Download     |               |              |                 |                     |  |  |  |  |  |
| In den Türcontroller import | tieren                     |               |              |                 |                     |  |  |  |  |  |
| Datei                       | Datei auswähler            | n Keine aus   |              | Upload          |                     |  |  |  |  |  |
| Unsigniertes Profil in den  | Türcontroller impo         | ortieren      |              |                 |                     |  |  |  |  |  |
| Info                        |                            |               |              |                 |                     |  |  |  |  |  |
| letzte Aktualisierung       | 07.02.2022 10:58           | 3:32          |              |                 |                     |  |  |  |  |  |
| Intervall (Sekunden)        | 3600                       |               |              |                 |                     |  |  |  |  |  |
| Herunterladen aktiv         | ~                          |               |              |                 |                     |  |  |  |  |  |
| Anzahl Personen             | 3                          |               |              |                 |                     |  |  |  |  |  |
| Anzahl Eingänge             | 1                          |               |              |                 |                     |  |  |  |  |  |
|                             | <u>Berechtigungsprofil</u> | le XML-File a | anzeigen     |                 |                     |  |  |  |  |  |

Rolle: Experte Abmelden

Eventuell müssen Sie in Sage HR die "Terminals -> Geplante Aufgaben" anpassen.

Der Zyklus des Download des Berechtigungsprofile ist im TCK voreingestellt und wird aller 60 Minuten ausgeführt. Der Zyklus kann geändert werden.

Der Download wird nur ausgeführt, wenn sich das Berechtigungsprofil innerhalb des letzten Zyklus verändert hat.

Je nach der Einstellung in den "Geplanten Aufgaben" können sich unterschiedliche zeitliche Verzögerungen beim Laden des Berechtigungsprofils ergeben.

## Inbetriebnahme Vernüpfung der Globalen Eingänge aus SageHR und TCK

Der bisherige Stand der Einrichtung ist:

Im TCK wurden Eingänge (E1...) eingerichtet.
In SageHR wurden Eingänge (Haupteingang ...) eingerichtet.

Mit dem Senden des ersten Berechtigungsprofils vom Mangementsystem an den Türcontroller sind die Eingänge der beiden Systeme voneinander unabhängig im Türcontroller.

Im Türcontroller werden diese Eingänge einmalig miteinander verknüpft.

Z.B. Haupteingang (E1 aus TCK) <-> Haupteingang (aus SageHR)

Gehen Sie dazu auf den Türcontroller

| Ctti Türcontroller  | Hardware - Pro      | ofil - Ereignisse - | Einstellu                    | ungen ≁ System ≁  |                |         |        |
|---------------------|---------------------|---------------------|------------------------------|-------------------|----------------|---------|--------|
| Hardwareprofil      |                     |                     |                              | Systeminfo c      |                |         |        |
| Standard ~          |                     |                     | ₽                            | Controllertyp     | TCK11          |         |        |
| Startprofil         | Standard            |                     |                              | Seriennummer      | TC.200438      |         |        |
| Aktives Profil      | Standard            |                     |                              | Systemstartzeit   | 08.02.2022 1   | 3:28:58 |        |
| Läuft seit          | 08.02.2022 13:38:56 |                     |                              | letzte Systemzeit | 08.02.2022 1   | 3:48:42 |        |
| Montagemodus        | Aktivieren          |                     |                              | Anzahl Eingänge   | 1 , davon 1 in | aktiv   |        |
|                     |                     |                     |                              | Anzahl Personen   | 3              |         |        |
|                     |                     |                     |                              | Anzahl Ereignisse | 53             |         |        |
| Netzwerk - Verbindu | ungsstatus c        |                     | Geräte - Verbindungsstatus o |                   |                |         |        |
| Name                |                     | Status              |                              | Name 💿            |                | Adresse | Status |
| LAN                 |                     | 0                   |                              | I/O-Box Onboard   |                | 2.0     | 0      |
|                     |                     |                     |                              | Leser 1           |                | 1.2     | 0      |

Hier wird bei "Anzahl Eingänge" angezeigt, dass 1 Eingang angelegt wurde, dieser aber inaktiv ist, weil der Eingang aus SageHR noch nicht zugeordnet wurde.

Menü Hardware -> Eingänge -> bearbeiten

| Cti Türcontroller     | Hardware <del>-</del>      | Profil 🗸 | Ereignisse + | Einstellungen + | System -         |                 |                  |
|-----------------------|----------------------------|----------|--------------|-----------------|------------------|-----------------|------------------|
| Eingänge              |                            |          |              |                 |                  |                 |                  |
| + Hinzufügen          | Eingang Details einblenden |          |              |                 |                  | Hardwareprof    | il Standard 🗸    |
| Name                  | Einga                      | ngstyp   |              |                 | globaler Eingang | Bezeichnung     |                  |
| Haupteingang          | Standa                     | ard      |              | A               | ?                |                 |                  |
| Rolle: Experte Abmelo | ien                        |          |              |                 |                  | © 1990 - 2022 0 | CTI GmbH Leipzig |

## Vernüpfung der Globalen Eingänge aus SageHR und TCK

Ordnen Sie dem globalen Eingang (E1) im TCK Name<sup>\*</sup> "Haupteingang" den Eingang aus SageHR mit dem Namen "Haupteingang" zu.

|            | cti Türcon<br>nicht regi                | ntroller<br><sup>istriert</sup> | Hardware <del>-</del>   | Profil 👻      | Ereignisse 👻   | Einstellungen 👻 | System -         |                  |                |  |
|------------|-----------------------------------------|---------------------------------|-------------------------|---------------|----------------|-----------------|------------------|------------------|----------------|--|
|            | Eingang                                 | bearbeite                       | n                       |               |                |                 |                  |                  |                |  |
|            | Eingang                                 |                                 |                         |               |                |                 |                  |                  |                |  |
|            | Eir                                     | ngangstyp *                     | Standard                |               |                | ~               |                  |                  |                |  |
|            |                                         | Leser *                         | Leser 1 (1.2)           |               |                | ~               |                  |                  |                |  |
|            |                                         | Türöffner *                     | I/O-Box Onbo            | ard (2.0)     |                | ~               |                  |                  |                |  |
|            |                                         | Name *                          | Haupteingang            |               |                |                 | •                |                  |                |  |
|            | globa                                   | ler Eingang                     | ungültig = ? (E         | E1)           |                | ~               |                  |                  |                |  |
|            | в                                       | ezeichnung                      | optional                |               |                |                 |                  |                  |                |  |
|            |                                         |                                 |                         |               |                |                 |                  |                  |                |  |
|            | Parameter                               |                                 |                         |               |                |                 |                  |                  |                |  |
|            | Aktiv                                   | Name                            |                         |               |                | Wert (s)        |                  |                  |                |  |
|            |                                         | Freigabezeit                    | 5                       |               |                |                 |                  |                  |                |  |
|            |                                         | Verzögere Alar                  | rm bei unberechti       | gter Türöffnu | ng             | 30              |                  |                  |                |  |
|            |                                         | Türöffnungsda                   | uer überwachen I        | berechtig     | ter Türöffnung | 30              |                  |                  |                |  |
|            |                                         | Zutrittswiederh                 | olverzögerung           |               |                | 60              |                  |                  |                |  |
|            |                                         | Programmierst                   | ation                   |               |                |                 |                  |                  |                |  |
|            |                                         |                                 |                         |               |                |                 |                  |                  |                |  |
|            | Allgemein                               |                                 |                         |               |                |                 |                  |                  |                |  |
| cti Türe   | controller<br>registriert               | Ha                              | ardware <del> -</del> I | Profil 🗸      | Ereignisse -   | Einstellungen · | - System -       |                  |                |  |
|            | Neustart erforderlich Jetzt neu starten |                                 |                         |               |                |                 |                  |                  |                |  |
| Eingän     | ge                                      |                                 |                         |               |                |                 |                  |                  |                |  |
| + Hin      | nzufügen                                | 👁 Eingang Deta                  | ils einblenden          |               |                |                 |                  | Hardwareprofil   | Standard 🗸     |  |
| Name       |                                         |                                 | Eingang                 | jstyp         |                |                 | globaler Eingang | Bezeichnung      |                |  |
| Haupteinga | ing                                     |                                 | Standard                | t             |                |                 | Haupteingang     |                  | * *            |  |
| Rolle: Exp | erte Abmelder                           | n                               |                         |               |                |                 |                  | © 1990 - 2022 CT | I GmbH Leipzig |  |

Starten Sie den Türcontroller neu.

## Vernüpfung der Globalen Eingänge aus SageHR und TCK

Der Eingang ist jetzt aktiv.

| cti Türcontroller | Hardware <del>-</del>          | Profil - I | Ereignisse 👻 | Einstel | lungen - System - |                              |         |        |  |  |
|-------------------|--------------------------------|------------|--------------|---------|-------------------|------------------------------|---------|--------|--|--|
| Hardwareprofil    |                                |            |              |         | Systeminfo c      |                              |         |        |  |  |
| Standard          | ~                              |            |              | ▶       | Controllertyp     | TCK11                        |         |        |  |  |
| Startprofil       | Standard                       |            |              |         | Seriennummer      | TC.200438                    |         |        |  |  |
| Aktives Profil    | Standard                       |            |              |         | Systemstartzeit   | 08.02.2022 1                 | 3:28:58 |        |  |  |
| Läuft seit        | 08.02.2022 14:0                | 3:18       |              |         | letzte Systemzeit | 08.02.2022                   | 4:08:41 |        |  |  |
| Montagemodus      | Aktiviere                      | n          |              |         | Anzahl Eingänge   | 1                            |         |        |  |  |
|                   |                                |            |              |         | Anzahl Personen   | 3                            |         |        |  |  |
|                   |                                |            |              |         | Anzahl Ereignisse | 65                           |         |        |  |  |
| Netzwerk - Verbi  | Netzwerk - Verbindungsstatus င |            |              |         |                   | Geräte - Verbindungsstatus 🌼 |         |        |  |  |
| Name              |                                | Status     | i            |         | Name 💿            |                              | Adresse | Status |  |  |
| LAN               |                                | 0          |              |         | I/O-Box Onboard   |                              | 2.0     | 0      |  |  |
|                   |                                |            |              |         | Leser 1           |                              | 1.2     | 0      |  |  |

# Einstellungen für Synchronisierungszyklen Zyklen für Down- und Upload von Profilen und Ereignissen

Einstellungen in der TCK-Weboberfläche

Menü: Einstellungen -> Allgemein

Im Auslieferungszustand sind Synchronisierungsintervalle voreingestellt: Ereignisse an den Datahub senden : alle 10 sek Download des Berechtigungsprofils: alle 3600 sek

Ein neues Berechtigunugsprofil wird NUR nach einer Änderung im Profil vom Tservice zur Verfügung gestellt und damit ausgeführt.

| Cti Türco                         | ntroller<br><sup>istriert</sup>      | Hardware <del>-</del> | Profil - | Ereignisse -   | Einstellungen -        | System - |      |                        |                 |              |     |
|-----------------------------------|--------------------------------------|-----------------------|----------|----------------|------------------------|----------|------|------------------------|-----------------|--------------|-----|
| Allgemei<br><sub>Zeige</sub> 20 v | ne Einstellur<br>Datensätze pro Seit | ngen                  |          |                |                        |          |      |                        | Suche           |              |     |
| Aktiviert 🗍                       | Name                                 |                       |          | Bedeutung      |                        | 4        | Wert | $\stackrel{\wedge}{=}$ |                 |              | ÷   |
|                                   | Sprachausgabe                        |                       |          | Sprachausgab   | e                      |          |      |                        |                 |              | /   |
| S                                 | SyncEventsInterval                   | Sec                   |          | Sendeintervall | Ereignisse in Sekun    | den      | 10   |                        |                 |              | /   |
| S                                 | SyncProfileIntervalS                 | Sec                   |          | Downloadinter  | vall Profildaten in Se | kunden   | 3600 |                        |                 |              | /   |
|                                   | SysLogPermanent                      |                       |          | SysLogPerma    | nent                   |          |      |                        |                 |              | /   |
|                                   | Name                                 |                       |          | Bedeutung      |                        |          | Wert |                        |                 |              |     |
| Seite 1 von 1                     |                                      |                       |          |                |                        |          |      |                        | zurück          | 1            | /or |
| Rolle: Expert                     | e Abmelden                           |                       |          |                |                        |          |      |                        | © 1990 - 2022 C | TI GmbH Leip | zig |

# Sicherheit Passwortwechsel

Nehmen Sie nach der Inbetriebnahme einen Passwortwechsel vor.

TCK Weboberfläche

Menü Einstellungen -> Passwort

ACHTUNG: Das Rücksetzen eines Passwortes kann zur Zeit nur durch die CTI GmbH erfolgen.

| cti Türcontroller<br>nicht registriert | Hardware <del>-</del> | Profil 🗸 | Ereignisse - | Einstellungen - | System +                       |
|----------------------------------------|-----------------------|----------|--------------|-----------------|--------------------------------|
| Passwort                               |                       |          |              |                 |                                |
| Neues Pass                             | swort *               |          |              |                 |                                |
| Neues Passwort Wiederho                | olung *               |          |              |                 |                                |
|                                        |                       |          | Passwort änd | em              |                                |
|                                        |                       |          |              |                 |                                |
| Rolle: Experte Abmelden                |                       |          |              |                 | © 1990 - 2022 CTI GmbH Leipzig |

# Systemmenü

#### Firmwareupdate / Werkseinstellungen / ...

TCK Weboberfläche

Menü: System -> ...

Hier finden Sie einige Menüs zu folgenden Funktionen:

- Sichern & Wiederherstellen
- Firmwareupdate
- Werkseinstellungen
- Reorganisation

|                             | Hardware <del>-</del> | Profil - | Ereignisse -                         | Einstellungen - | System +                      |
|-----------------------------|-----------------------|----------|--------------------------------------|-----------------|-------------------------------|
| Netzwerkmonitor c           |                       |          |                                      |                 | Über                          |
| Netzwerkadapter             |                       |          |                                      |                 | Protokolle<br>Netzwerkmonitor |
| Name                        |                       |          |                                      |                 | Sichern & Wiederherstellen    |
| LAN                         |                       |          | Werkseinstellungen<br>Reorganisation |                 |                               |
| Namensauflösung und Ping pr | üfən                  |          |                                      |                 | Neustart                      |
| Host oder IP                | oogle.de              |          |                                      |                 |                               |
|                             |                       |          |                                      |                 | Austühn                       |

Rolle: Experte Abmelden

© 1990 - 2022 CTI GmbH Leipzig

# Diagnose und Fehlerbehandlung

#### Dashboard

Im Dashboard werden die wichtigsten Statusinformationen zum TCK angezeigt.

- Aktuelle Netzwerkverbindung
- Verbindungsstatus zu den Geräten wie Wandleser etc.
- Anzahl berechtigter Personen

#### Netzwerkmonitor

Einstellungen in der TCK-Weboberfläche

Menü: System -> Netzwerkmonitor

Hier sehen Sie die Verbindungsstati der Netzwerkeinstellungen. Mit "Namensauflösung und Ping prüfen" können Sie z.B. die Erreichbarkeit des TService testen.

| cti Türcontroller       | Hardware <del>-</del> | Profil 👻 | Ereignisse - | Einstellungen <del>-</del> | System - |        |                                |
|-------------------------|-----------------------|----------|--------------|----------------------------|----------|--------|--------------------------------|
| Netzwerkmonitor         | c                     |          |              |                            |          |        |                                |
| Netzwerkadapter         |                       |          |              |                            |          |        |                                |
| Name                    |                       |          |              |                            |          | Status |                                |
| LAN                     |                       |          |              |                            |          | 0      |                                |
| Namensauflösung und Pin | g prüfen              |          |              |                            |          |        |                                |
| Host oder IP            | google.de             |          |              |                            |          |        |                                |
|                         |                       |          |              |                            |          |        | Austühren                      |
| Rolle: Experte Abmelden |                       |          |              |                            |          |        | © 1990 - 2022 CTI GmbH Leipzig |

#### Geräte-Logs

TCK - Weboberfläche

Menü: System -> Protokoll

Die Standardeinstellung ist:

Log Devicecontroller Loglevel INFO

Wir empfehlen nach erfolgter Diagnose diese Werte für den normalen Betrieb wieder auf die Standardwerte zurückzusetzen.

# **Hinweise FAQ**

Personendaten aus Sage mitsenden

Manchmal ist es gewünscht Personendaten mit an den TCK zu übertragen. Die Einstellung Dafür erfolgt in SageHR.

Serverumzug TService

Jeder TCK muss neu registriert werden.

Da der TService durch die Neuinstallation eine neue Signierung erzeugt, muss die Signierung der Berechtigungsdateien im TCK neu eingetragen werden.

Wann werden Berechtigungsdateien vom Tservice in den Datahub gesendet?

Der TService prüft jede durch SageHR gesendete Berechtigungsdatei auf Änderungen zur bestehenden, aktuellen Berechtigungsdatei. Wurde KEINE Änderung vorgenommen sendet Der TService keine Berechtigungsdatei in den Datahub. Damit erfolgt auch kein Download in den Türcontroller.

Wo findet man die Berechtigungsdatei, die der TService erzeugt?

Der TService legt jede an den Datahub gesendete Berechtigungsdatei zusätzlich in folgendem Verzeichnis ab:

../cti/tservice/dat/log/logdevice/dcf

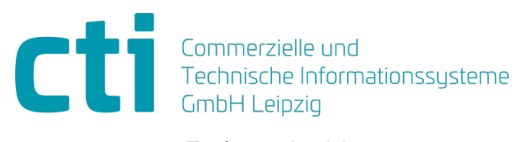

Eythstraße 11 04129 Leipzig +49(0)341 223 877 60 info@cti-lean.com www.cti-lean.com

Die gezeigten Abbildungen sind nicht verbindlich, im Besonderen auf Größe, Farbe und Ausstattung. Technische Änderungen behalten wir uns vor.